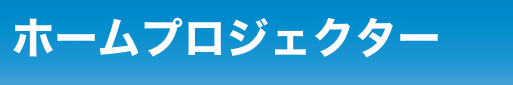

# EH-TW530

# かんたん操作ガイド

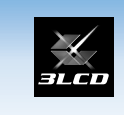

FPSON

本書では、本機を使い始めるまでの準備、投写して映像を補正 するまでの基本操作を説明しています。

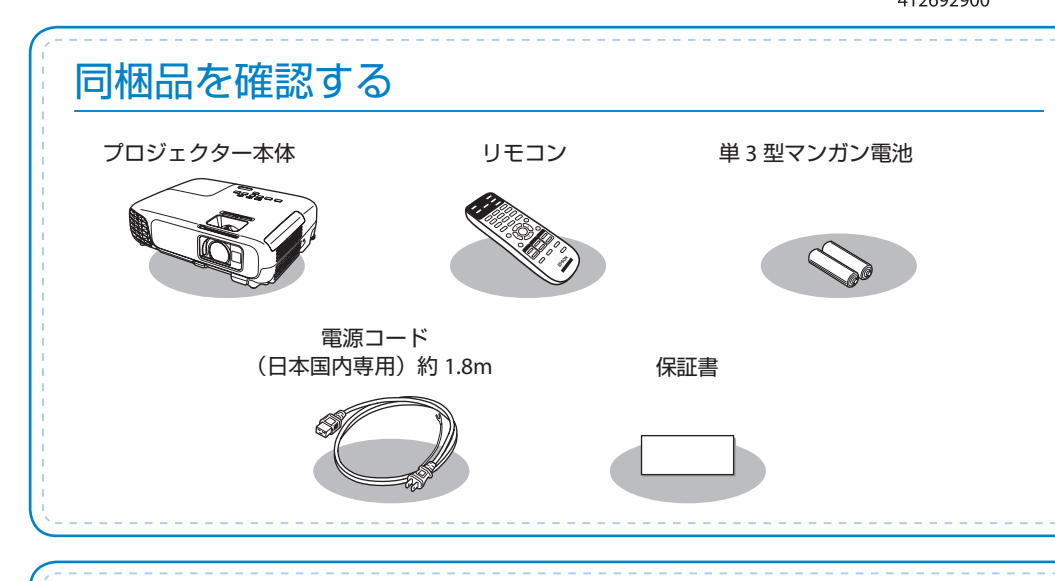

# 本製品のマニュアルについて

本機には次のマニュアルが添付されています。本機を安全に正しくお使いいただくためによくお読みください。

#### 🎹 冊子 (紙) のマニュアル

●『安全にお使いいただくために / サポートとサービスのご案内』 お使いいただく前に必ずご覧ください。
 ●『かんたん操作ガイド』(本書)

# **し** CD 収納のマニュアル

●『取扱説明書』(PDF) 本機の使い方全般と、困ったときの対処方法、お手入れ方法などを記載しています。

CD 収納のマニュアルは、Document CD-ROM をコンピューターに セットしてご覧ください。 ※ PDF をご覧いただくには、Adobe Reader が必要です。

# 映像機器と接続して投写する

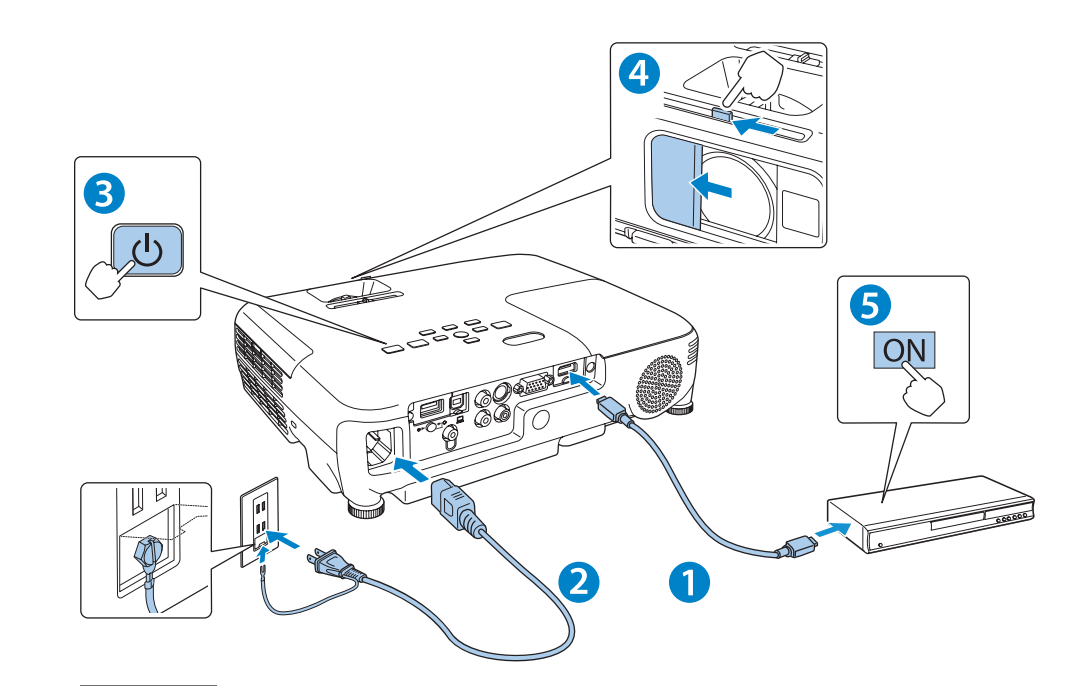

#### ▲ 警告

- 投写中はレンズをのぞかないでください。
- ・必ず接地接続を行ってください。 接地接続は必ず、電源プラグを電源につなぐ前に行ってください。また、接地接続を外す場 合は、必ず電源プラグを電源から切り離してから行ってください。

#### ▲ 注意

- 本機の吸気口・排気口をふさがないでください。内部に熱がこもり、火災の原因になること があります。
- 本機と接続機器を接続したあとに、本機の電源コードを接続してください。

#### コンピューターと接続するときは

- コンピューターのディスプレイ出力端子と本機のコンピューター入力端子を、オプション または市販のコンピューターケーブルで接続します。
- 2 コンピューターの電源を入れた後、コンピューターの画面出力先を切り替えます。

コンピューターの Fn キー(ファンクションキー)を押したまま、 昌/ロ キー(外部モニターを表すアイコン)を押します。

詳細は、お使いのコンピューターの取扱説明書をご覧ください。

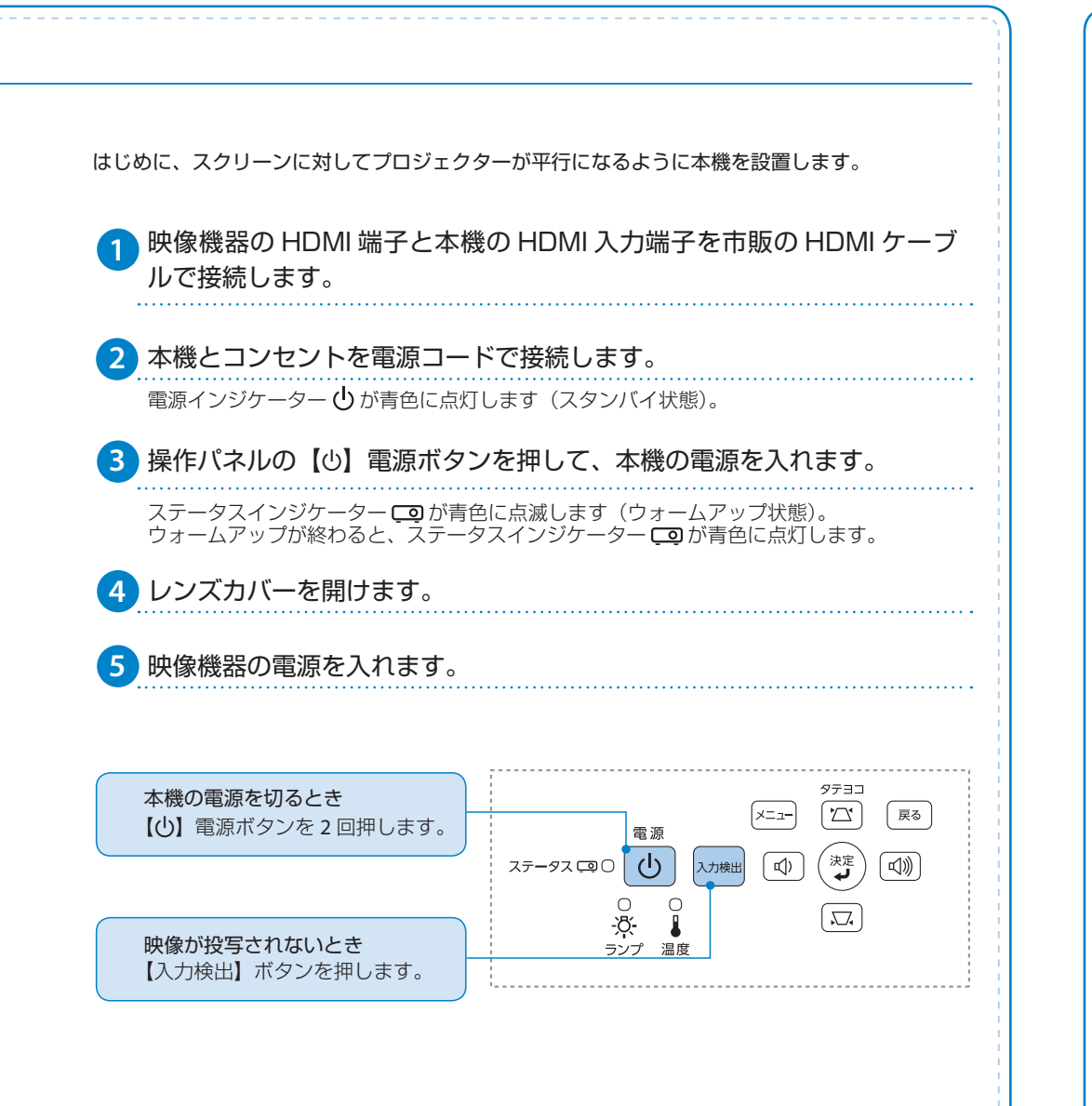

#### USB ケーブルで接続するときは

1 市販の USB ケーブルで、コンピューターの USB 端子と本機の USB-B 端子を接続します。

- 2 ○初めて接続したとき >>>> ドライバーをインストールします。 インストールが完了したら、映像が投写されます。
   ○2回目以降に接続したとき > 映像が投写されます。
  - USB ケーブルで接続すると、コンピューター画面の投写と同時に音声も再生できます。 詳細は、『取扱説明書』「USB ディスプレイで投写する」をご覧ください。

### 困ったときは

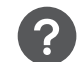

#### 映像の大きさ、位置、ゆがみを調整したいとき

裏面の「映像を補正する」をご確認ください。

### ? 故障かな?と思ったとき

次の表でインジケーターの状態とその対処方法をご確認ください。

|    |                                           |              | ત         | ) 🔲 : 点灯 💦 💮 🕒                                             | 퉻 : 点滅 🛛 🗋 🗆 : 消灯 🛛 🔲 🛛 : 状態依存                                                                                        |
|----|-------------------------------------------|--------------|-----------|------------------------------------------------------------|----------------------------------------------------------------------------------------------------|
|    | <u>_</u>                                  | - <u>Ŏ</u> - |           | 原因                                                         | 処置または状態                                                                                                    |
|    |                                           | €■℃橙         |           | 内部異常                                                       | 電源プラグをコンセントから抜き、修理                                                                                                    |
|    |                                           |              | <b>☆■</b> | ファン異常<br>センサー異常                                            | を依頼してください。                                                                                                    |
| ባ  | 。<br>■<br>●<br>■<br>■                     |              | ■橙        | <b>内部高温異常</b><br>約5分間そのままの状態<br>で待ち、電源プラグをコ<br>ンセントから抜きます。 | 次の2点を確認してください。<br>・壁側に設置しているときや、エアフィ<br>ルターまたは排気口がふさがる場所に<br>設置しているときは場所を移動します。                                       |
| じ青 |                                           |              | 。■∬橙      | 高温警告                                                       | <ul> <li>エアフィルターの清掃または交換をします。</li> </ul>                                                                              |
| ብ  | *<br>■ ■ <sup>*</sup><br>* ■ <sup>*</sup> | ■ 橙          |           | ランプ異常<br>ランプ点灯失敗<br>ランプカバー開放状態                             | 次の3点を確認してください。<br>・ランプを取り出してランプが割れてい<br>ないか確認します。<br>・ランプやランプカバーが確実に取り付<br>けられているか確認します。<br>・エアフィルターの清掃または交換をし<br>ます。 |
|    | 書                                         |              |           | オートアイリス異常                                                  | 電源プラグをコンセントから抜き、修理<br>を依頼してください。                                                                                      |
| С  |                                           | ■ 橙          | ■ 橙       | 電源系異常                                                      |                                                                                                    |
| じた |                                           | シ■シ橙         |           | ランプ交換勧告                                                    | 新しいランプに交換してください。                                                                                                    |

### ? インジケーターをみてもわからないとき

電源プラグをコンセントから抜き、お買い上げの販売店または以下に記載の連絡先に修理を 依頼してください。

#### インフォメーションセンター

050-3155-7010 製品の操作方法・お取扱等、技術的な問い合わせにお答えします。 ※上記電話番号をご利用できない場合は、042-503-1969 へお問い合わせください。

● 松本修理センター

050-3155-7110 修理品送付・持ち込み依頼先 〒 390-1243 長野県松本市神林 1563(塩尻北 IC より車で 10 分) ※上記電話番号をご利用できない場合は、0263-86-7660 へお問い合わせください。

## 映像を補正する

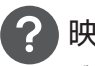

映像のサイズを変えたいときは ズームリングでサイズを調整します。

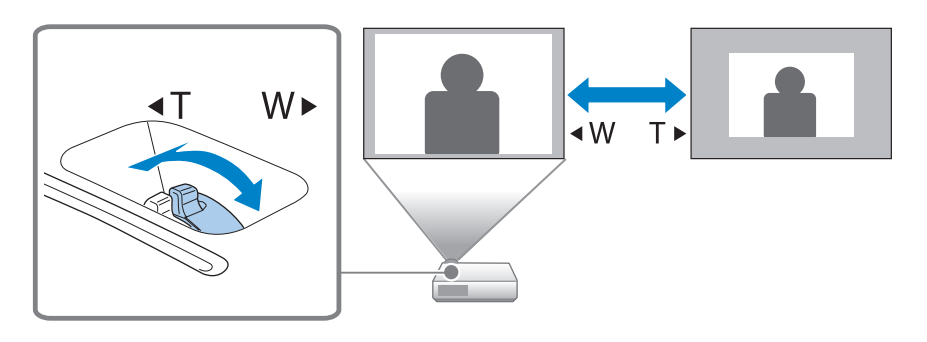

? 映像がぼやけるときは

フォーカスリングでピントを調整します。

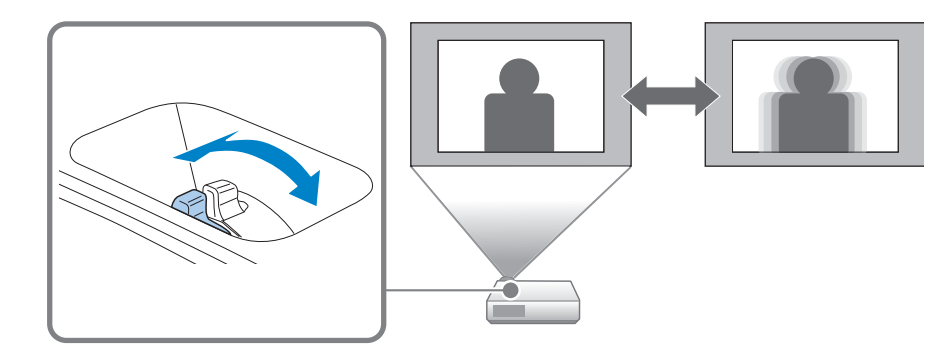

#### 映像のサイズは本機とスクリーンの距離によっても変わります。

スクリーンに近づけると小さく、スクリーンから遠ざけると大きくなります。 詳細は、『取扱説明書』「スクリーンサイズと投写距離」をご覧ください。

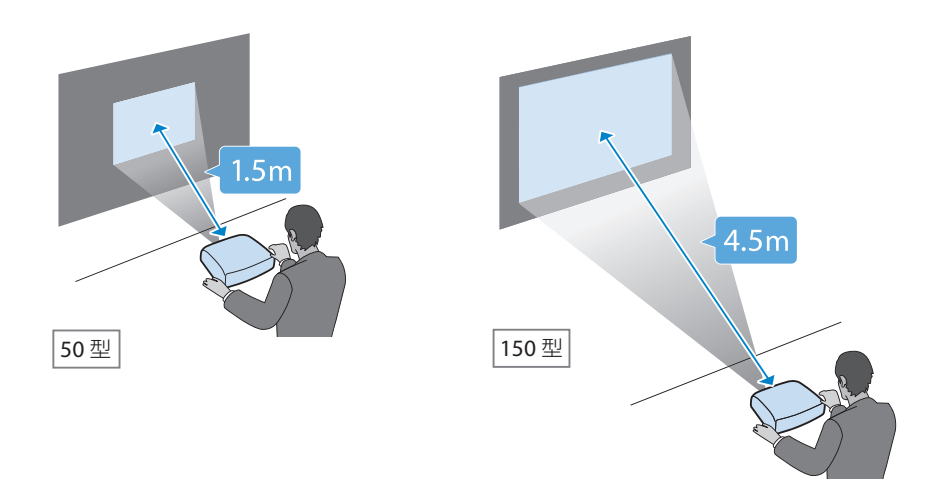

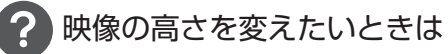

フットレバーを押して、フロントフットを伸ばします。 最大12度まで傾けて、映像の高さを調整できます。

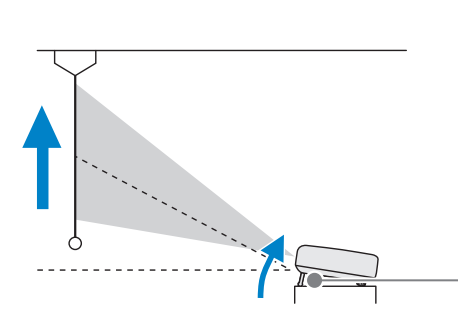

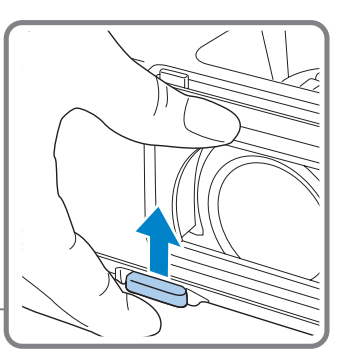

memo

傾斜角度が大きくなると、ピントが合いにくくなります。 傾斜角度が小さくなるように設置してください。

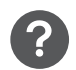

#### 映像が台形にゆがむときは

#### ヨコ方向の台形ゆがみ

ヨコ補正スライダーを左右に移動させ、ヨコ方向の台形ゆがみを補正します。

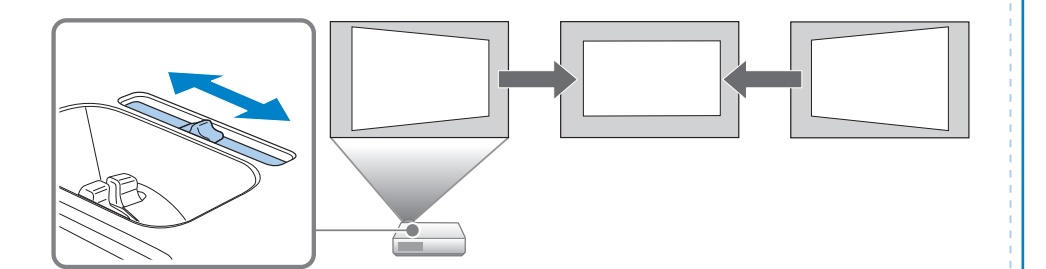

#### タテ・ヨコ方向の台形ゆがみ

台形補正画面を表示して、タテ方向・ ヨコ方向の台形ゆがみを個別に補正し 0 🔿 🖂 0 (タテ補正 ます。 ヨコ補正 00 0 台形補正画面は、操作パネルの【ひ】 (【◆]:タテ補正【◆]:ヨコ補正 ます。 タテ補正は【凵】【凵】 ボタンを押します。 タテヨコ タテヨコ (決定 (4))  $\overline{\square}$ (.∇<sub>1</sub> \_\_\_\_\_ ヨコ補正は【∽】【∽》】 ボタンを押します。 **A** タテヨコ タテヨコ (決定 • (決定  $\Box$ 

## さまざまな機器と接続する

DVD プレイヤーや VHS ビデオなどの映像機器、USB メモリーや書画カメラなどの USB 機器、スマートフォンやタブレット端末などのモバイル機器からの映像を投写するときは、下図のように接続します。

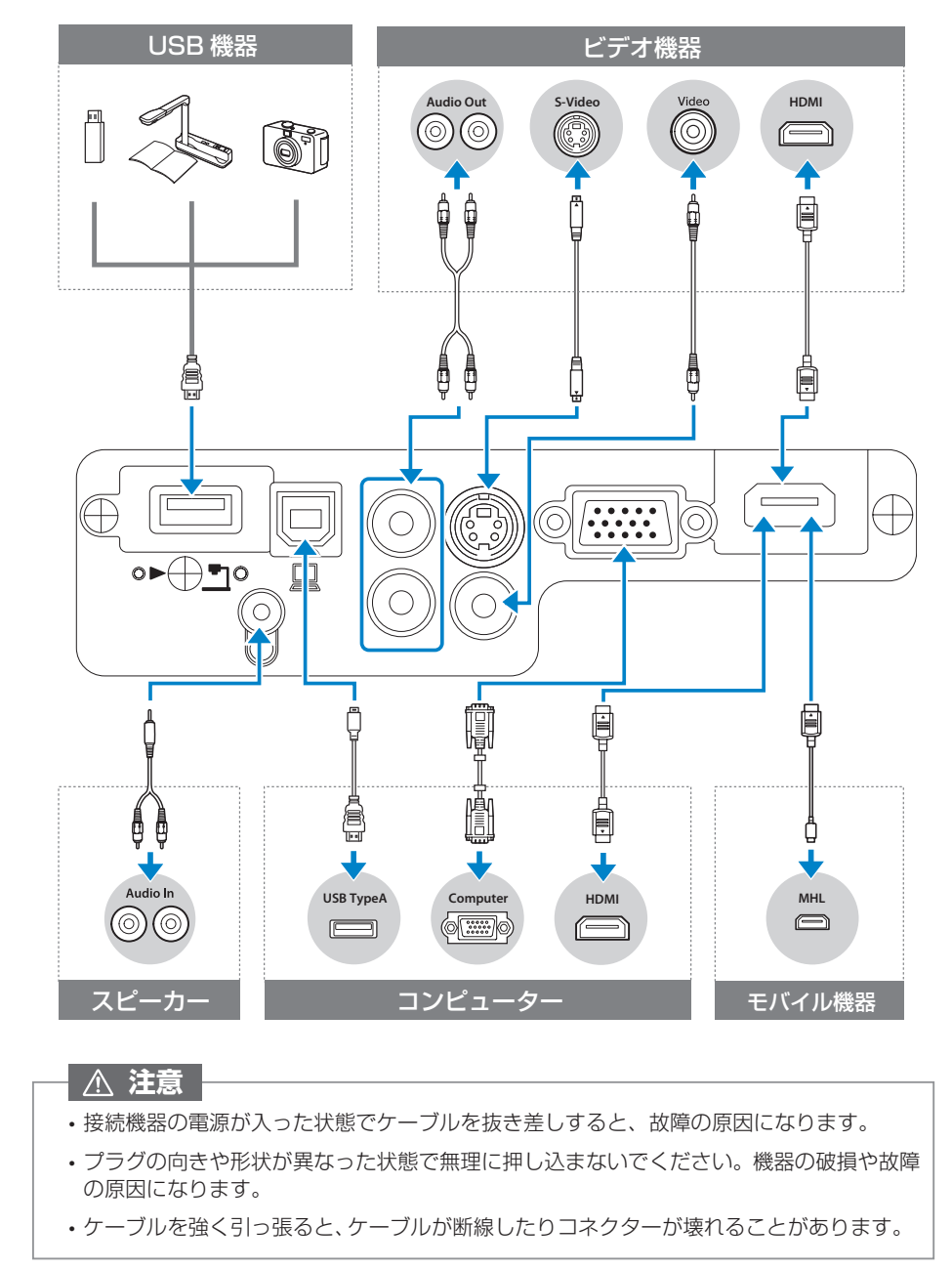